## How to Request an Appointment

\*These instructions are based off of the iPhone app. Android settings may vary slightly.

\*\*For the best Vitus Vet experience, ensure the app has been updated to the most recent version.

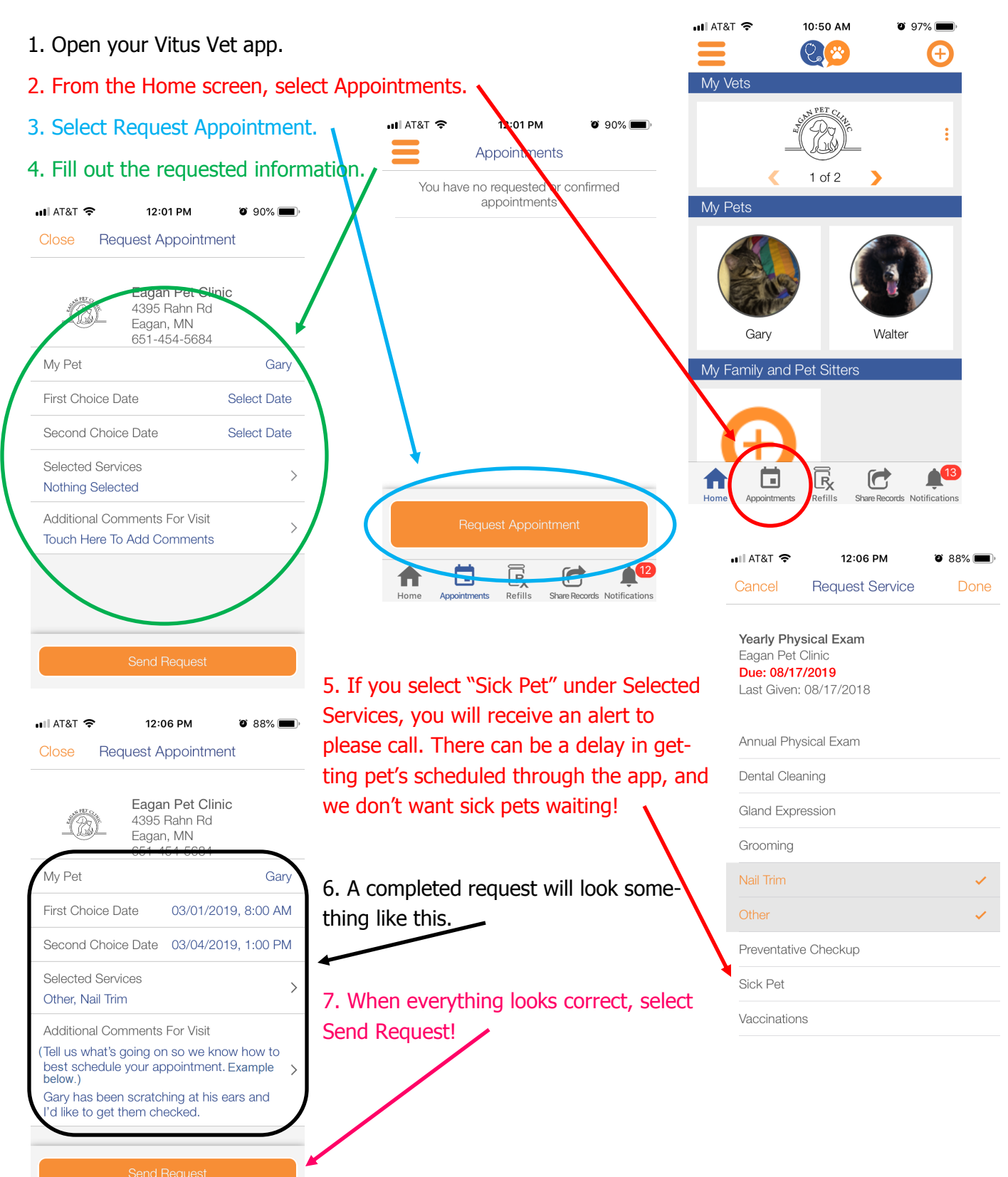

| 8. If your reque                     | st was sub                                  | mitted suc                                  | cessfully,             | you wil                       | l receive this a               | lert. 🔪                    | III AT&T 🗢                                                                              | 12:06 PM                                                          | ۵ 88% 🔳      |  |
|--------------------------------------|---------------------------------------------|---------------------------------------------|------------------------|-------------------------------|--------------------------------|----------------------------|-----------------------------------------------------------------------------------------|-------------------------------------------------------------------|--------------|--|
| 9. Now your Ap                       | pointments                                  | s tab will lo                               | ok like thi            | S.\'' <sup>III AT&amp;'</sup> | Г 🗢 12:07 РМ                   | ت 88%                      | Close Re                                                                                | equest Appointm                                                   | ent          |  |
| 10. If you click of that it has been | on the app<br>Requested                     | ointment,<br>d, but not y                   | you'll see<br>yet con- | ↓<br>■                        | Appointment<br>Gary - Multiple | 03/01/19                   |                                                                                         | <b>Eagan Pet Cli</b><br>4395 Rahn Rd<br>Eagan, MN<br>651-454-5684 | nic          |  |
| firmed.                              | ull AT&T 奈                                  | 12:07 PM                                    | o 88% 🗩                | Carl Star                     | Eagan Pet Clinic               | 8:00 AM                    | Mv Pot                                                                                  |                                                                   | Gary         |  |
|                                      | Status:                                     | Gary<br>Requested                           |                        |                               |                                |                            | F Appointment Request M<br>Your request has been sent to<br>Eagan Pet Clinic. They will |                                                                   |              |  |
|                                      | First Coice:                                | 03/01/2019 at 8                             | :00 AM                 |                               |                                |                            | contact you shortly to confirm the                                                      |                                                                   |              |  |
|                                      | Second Choice: 03/04/2019 at 1:00 PM        |                                             |                        |                               |                                |                            | S                                                                                       | uate and time.                                                    | >            |  |
|                                      | Services:                                   | Nail Trim, Other                            |                        |                               |                                |                            | ОК                                                                                      |                                                                   |              |  |
|                                      | Address:                                    | 4395 Rahn Rd<br>Eagan, MN 551               | 22 >                   |                               |                                |                            | Tell us what's<br>beat schedu                                                           | s going on so we ki<br>le your appointmer                         | now how to   |  |
|                                      | Doctor:                                     |                                             |                        |                               |                                |                            |                                                                                         | Gary has been scratching at his ears and                          |              |  |
|                                      | Phone:                                      | 651-454-5684                                |                        |                               |                                |                            | l'a like to ge                                                                          | t them checked.                                                   |              |  |
|                                      | Notes: Gary has been scratching at his ears |                                             |                        | Request Appointment           |                                |                            | Send Request                                                                            |                                                                   |              |  |
|                                      | Reschedule Appointment                      |                                             |                        | Home                          | Appointments Refills SI        | hare Records Notifications |                                                                                         |                                                                   |              |  |
|                                      | Cancel Appointment                          |                                             |                        |                               |                                |                            | III AT&T 🗢                                                                              | 12:19 PM                                                          | <b>2</b> 84% |  |
|                                      | Ap)<br>Eriki                                | oointment Created B<br>a Bolin on 02/27/201 | y<br>19                |                               |                                |                            | Back                                                                                    | Message                                                           |              |  |
|                                      | Home Appointm                               | ents Refills Share                          | Records Notifications  |                               |                                |                            |                                                                                         | VitusVet                                                          | t            |  |

11. After staff has scheduled your appointment, you'll receive confirmation via text message, push notification and/or email.

12. The notification will look something like this. Please read it! We might not be able to accommodate your exact request and have offered you a different day or time.

13. Once your appointment is all set, the status will change from Requested to Confirmed. If you need to reschedule you can do that from this screen.

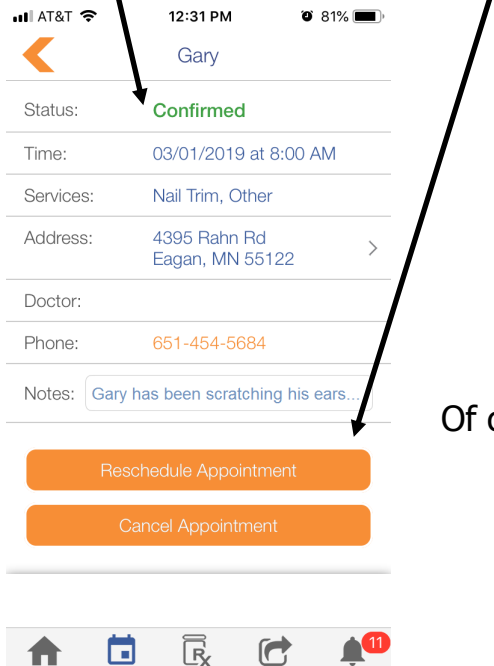

Appointments

Refills

Share Records Notifications

Of course, if you run into any problems, you can always call us. We would love to speak with you!

Hello \_

This is to confirm Gary's appointment with

Eagan Pet Clinic on 01 Mar 2019 at 8:00AM.

Additional Note: We are looking forward to

We look forward to seeing Gary soon! If you

have any questions prior to your visit, please

R

Refills

Share Reco

4395 Rahn Rd, Eagan, MN 55122

seeing you and Gary!

call us at 651-454-5

Eagan Pet Clinic

Appointments

Thank You.

A